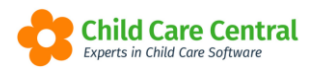

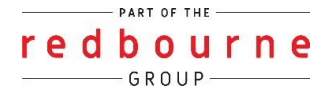

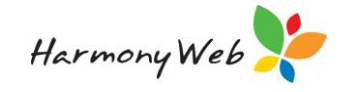

# BOOKINGS

Bookings store the details of a child's booking with your service. The booking is then used for generating a child's weekly attendance sessions, which are used for CCSS reporting, signing in and out electronically (e-signatures) and reports etc.

This tip sheet will guide you through:

- Creating a New Booking
- Editing Sessions
- Casual Bookings
- <u>Rotating Bookings</u>
- Ending a Booking
- <u>Weekly Forecast</u>
- Troubleshooting

## Summary

Creating a Booking

- 1. Click the Childcare menu
- 2. Select Bookings
- 3. Click on the New Booking button
- 4. Select the child, start date, room and default program
- 5. Click Create
- 6. Click Add Week
- 7. Click on the plus box on the days the child will be attending
- 8. Click Save

Ending a Booking – <u>via Bookings</u>

- 1. Click the Childcare menu
- 2. Select Booking
- 3. Click on Edit
- 4. Enter the End Date
- 5. Click Save

Ending a Booking - via the Child's Record

- 1. Click the Childcare menu
- 2. Select Children
- 3. Click on Edit
- 4. Click onto the Bookings Tab
- 5. Edit the booking
- 6. Enter End Date
- 7. Save

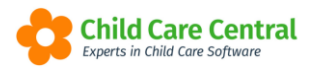

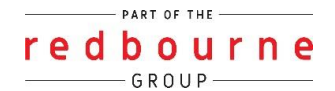

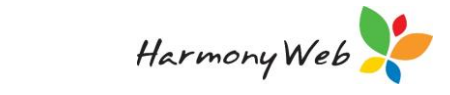

## BOOKINGS

## Detailed

### **Creating a New Booking**

Click Childcare menu and select Bookings

| Demonstration Site - Redbourne Child Care Centre | Child Care  Processing                                         | Accounts * Reports *      | Quality • Program & Practices •                      | Admin -  | Support 🔹 |
|--------------------------------------------------|----------------------------------------------------------------|---------------------------|------------------------------------------------------|----------|-----------|
| Home                                             | Parents/Guardians                                              |                           |                                                      |          |           |
| DASHBOARD                                        | Children<br>Parent Feedback                                    |                           |                                                      |          |           |
| Work Centre                                      | Fee Schedules                                                  |                           |                                                      |          |           |
| Welcome to your Work Centre.                     | ACCS<br>CCMS Enrolments                                        |                           |                                                      |          |           |
| Daily Care Children I                            | CCS Entitlements<br>CCS Entitlements<br>Enrolment Confirmation | e-Signatures              | Parent Feedback                                      | Messages | EOL       |
| 1 1 1 E                                          | Inclusion Support Cases<br>IS Innovative Solution Cases        | <i>.</i>                  | P                                                    |          | <b>_</b>  |
|                                                  | Bookings<br>CCS Fee Estimator                                  |                           |                                                      |          |           |
| Children Roll C                                  | Wait List<br>e-Signatures                                      | Parent Portal             |                                                      |          |           |
| 🍴 🏌 💄                                            | Roll Call<br>Rooms and Programs                                | <u>k</u>                  |                                                      |          |           |
| 30 Active Children                               |                                                                |                           |                                                      |          |           |
|                                                  |                                                                |                           |                                                      |          |           |
|                                                  |                                                                | phts Reserved, 3.1.0.3508 | Child Care Central<br>Experts in Child Care Software |          |           |

#### The following will display:

| DOKING                        | 3                                  |                   |                                          |                      | Bookings A              | waiting Approval      | Holiday Perio | ds Awaiting Ap   | proval 📀 Ne    | w Bookin   |
|-------------------------------|------------------------------------|-------------------|------------------------------------------|----------------------|-------------------------|-----------------------|---------------|------------------|----------------|------------|
| Search Keyw<br>Current Search | ord •                              | Search Rese       | t                                        |                      |                         |                       |               |                  | Displaying 4   | 4 out of 4 |
| Child O                       | Guardians                          | Room              | Programs                                 | Active /<br>Inactive | Date Range              | Default Program       | Status        | Approval<br>Date | Approval<br>By |            |
| Griffiths,<br>Jacob           | Jennifer Griffiths                 | OSHC Care<br>Room | After School Care, Before School<br>Care | Active               | 21/05/2018 -<br>ongoing |                       | Approved      | 22/05/2018       | RBSAdmin       | Edit       |
| Griffiths, Toby               | Jennifer Griffiths, Letty<br>Jones | OSHC Care<br>Room | After School Care, Before School<br>Care | Active               | 21/05/2018 -<br>ongoing | Before School<br>Care | Approved      | 23/05/2018       | RBSAdmin       | Edit       |
| Jones, Caleb                  |                                    | LDC Room          |                                          | Active               | 21/05/2018 -<br>ongoing | Joeys Room            | Approved      | 18/05/2018       | RBSAdmin       | 🗾 Edit     |
| Jones, Keely                  | Jennifer Griffiths, Letty<br>Jones | OSHC Care<br>Room | After School Care, Before School<br>Care | Active               | 21/05/2018 -<br>ongoing | After School Care     | Approved      | 24/05/2018       | RBSAdmin       | 🕑 Edit     |
| 1                             |                                    |                   |                                          |                      |                         |                       |               |                  |                |            |
|                               |                                    |                   |                                          |                      |                         |                       |               |                  |                |            |

To begin creating a new booking, click the **New Booking** button.

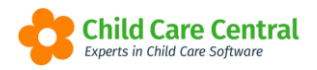

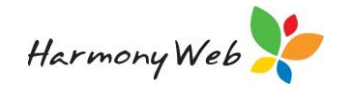

| reate booking |   |                 |   |
|---------------|---|-----------------|---|
| Child *       |   |                 |   |
| Enter name    | v |                 |   |
| Start Date *  |   | End Date        |   |
|               |   |                 |   |
| Room *        |   | Default Program |   |
|               | v | _               | Ŧ |
|               |   |                 |   |
|               |   |                 |   |
|               |   | Cancel Create   |   |

Select the **child**, **Start Date** for the booking and **Room** 

NOTE: If the child is booked in multiple rooms, this process will need to be repeated.

You may also choose to select a **default program**. This is an *optional* setting and may be ignored if you wish to book the child with multiple programs.

If selected, all sessions added on the booking will default to the selected program details.

After making your selection, click the **create** button and the following will appear:

| IJAH B                          |                        |                           |                     |                | View All Bookings | View Enrolments | + Create Enrolment Confirmation | + Create Enrolment | New Bookir  |
|---------------------------------|------------------------|---------------------------|---------------------|----------------|-------------------|-----------------|---------------------------------|--------------------|-------------|
| Neekly Forecast                 |                        |                           |                     | Nov 8 - Nov 14 |                   |                 |                                 | <                  | This Week > |
| Mon 8/11                        |                        | Tue 9/11                  | Wed 10/11           | Thu 11/11      |                   | Fri 12/11       | Sat 13/11                       | Sun 14             | /11         |
| There are no Approved session   | s booked for this week | 3                         |                     |                |                   |                 |                                 |                    |             |
| xddler                          |                        |                           |                     |                |                   |                 |                                 |                    |             |
| dit Booking                     |                        |                           |                     |                |                   |                 |                                 | Cance              | al 🖹 Save   |
| Start Date                      | Ind Date               | Default Program           |                     | Approval Date  | Approved By       |                 | Template State State            | us                 |             |
| 15/11/2021                      |                        | Mid Day Session           | *                   | 09/11/21       | Jacinta O         |                 | Approved                        | ctive              |             |
| Week 1                          |                        |                           |                     |                |                   |                 |                                 |                    |             |
| Guardiaar with No Socriaar      |                        |                           |                     |                |                   |                 |                                 |                    | R. Doloto   |
| Default Transport Configuration | on                     |                           |                     |                |                   |                 |                                 |                    | Boose       |
| Transport Type - Select         | ~                      | Pick Up Location - Select | - V Drop Off Locati | on - Select -  | ~                 |                 |                                 |                    |             |
| Monday                          |                        | Tuesday                   | Wednesday           | Thursday       |                   | Friday          | Saturday                        | Sunda              | зу          |
| +                               |                        | +                         | +                   | +              |                   | +               | +                               | +                  |             |
|                                 |                        |                           |                     |                |                   |                 |                                 |                    | + Add Week  |
|                                 |                        |                           |                     |                |                   |                 |                                 |                    |             |

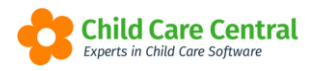

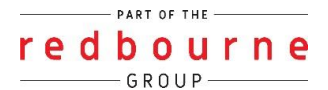

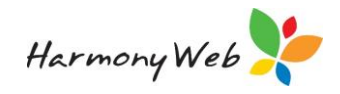

To add booked hours to the week, click on the + (plus) button:

| ddler                      |                                    |                    |                        |                          |                                         |               |
|----------------------------|------------------------------------|--------------------|------------------------|--------------------------|-----------------------------------------|---------------|
| lit Booking                |                                    |                    |                        |                          |                                         | Cancel 🖹 Save |
| art Date End Date          | Default Program<br>Mid Day Session | ~                  | Approval Date 09/11/21 | Approved By<br>Jacinta O | Template State Status Approved Inactive |               |
| Veek 1                     |                                    |                    |                        |                          |                                         |               |
| Guardians with No Sessions |                                    |                    |                        |                          |                                         | 🕆 Delete      |
| Transport Type - Select    | Bick Up Location Select            | ✔ Drop Off Locatio | n - Select 🗸 🗸         |                          |                                         |               |
|                            | Turneters                          | Wednesday          | Thursday               | Friday                   | Saturday                                | Sunday        |
| Monday                     | Tuesday                            |                    |                        |                          |                                         |               |

If a default program has been selected, the session details will prefill when a day is added:

| Toddler                                 |                                               |               |             |                       |               |
|-----------------------------------------|-----------------------------------------------|---------------|-------------|-----------------------|---------------|
| Edit Booking                            |                                               |               |             |                       | Cancel 🛛 Save |
| Start Date End Date D                   | Default Program                               | Approval Date | Approved By | Template State Status |               |
| 15/11/2021                              | Mid Day Session                               | 09/11/21      | Jacinta O   | Approved Inactive     |               |
|                                         |                                               |               |             |                       |               |
| Week 1                                  |                                               |               |             |                       | ▲             |
| Guardians with No Sessions              |                                               |               |             |                       | R Deiete      |
| Default Transman Configuration          |                                               |               |             |                       |               |
| Densuit maniport Configuration          |                                               |               |             |                       |               |
| Transport Type - Select - Pick Up cocat | ation _ Select - V Drop Off Location _ Select | ci 💙          |             |                       |               |
| Monday Tue                              | iesday Wednesday                              | Thursday      | Friday      | Saturday              | Sunday        |
| Program NEW                             | + +                                           | +             | +           | +                     | +             |
| Mid Day Session                         |                                               |               |             |                       |               |
| Fee Schedule                            |                                               |               |             |                       |               |
| Fee Ter                                 |                                               |               |             |                       |               |
| Reggiane - 6 hours                      |                                               |               |             |                       |               |
| Guardian                                |                                               |               |             |                       |               |
| Jacinta O 🗸                             |                                               |               |             |                       |               |
| Start End<br>09:00 AM 03:00 PM          |                                               |               |             |                       |               |
|                                         |                                               |               |             |                       |               |
| Dress Copy Fra                          |                                               |               |             |                       |               |
| +                                       |                                               |               |             |                       |               |
|                                         |                                               |               |             |                       | + Add Week    |
|                                         |                                               |               |             |                       | P AND THER    |

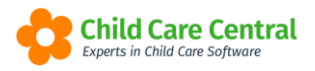

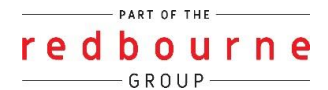

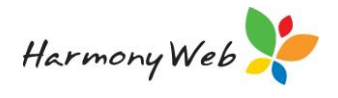

If <u>no</u> default program has been selected, the session details will be blank when the day is selected and you will select the details from the dropdown menus:

| Monday                 |
|------------------------|
| Program NEW            |
| Select 🔫               |
| Fee Schedule           |
| Select 🔻               |
| Fee Tier               |
| Select 🔫               |
| Guardian               |
| Abby Marrows 🔫         |
| Start End              |
| 12:00 AM 12:00 AM      |
| 🗎 Delete 🖉 Copy 🖋 Edit |
| +                      |

To add a second session to the day, click the + (plus) button beneath the first session. This will allow you to add an additional session to the day:

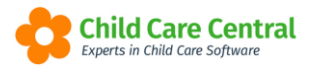

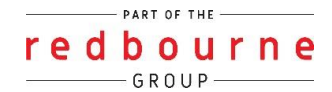

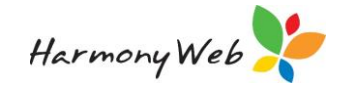

| Monday                                                                                                    |
|----------------------------------------------------------------------------------------------------|
| Program                                                                                                    |
| Before School Care 🛛 🔻                                                                                                    |
| Fee Schedule                                                                                                    |
| Toddlers 🔻                                                                                                    |
| Fee Tier                                                                                                    |
| 1st Fee 🛛 🔻                                                                                                    |
| Guardian                                                                                                    |
| Abby Marrows 🔻                                                                                                    |
| Start End                                                                                                    |
| 07:00 AM 09:00 AM                                                                                                    |
| 🖹 Delete 🛛 🖓 Copy 🥜 Edit                                                                                                    |
| - NEW                                                                                                    |
| Program                                                                                                    |
| After School Care                                                                                                    |
| After School Care  Fee Schedule                                                                                                    |
| Program     NEW       After School Care     Image: Care       Fee Schedule     Image: Care       Toddlers     Image: Care                                                                                                    |
| Program     After School Care       After School Care     Image: Care       Fee Schedule     Image: Care       Toddlers     Image: Care       Fee Tier                                                                                                    |
| Program     After School Care       After School Care     Image: Care Schedule       Toddlers     Image: Care Schedule       Fee Tier     Ist Fee                                                                                                    |
| Program     After School Care       After School Care     Image: Care Schedule       Toddlers     Image: Care Schedule       Fee Tier     Image: Care Schedule       1st Fee     Image: Care Schedule       Guardian     Image: Care Schedule                                                            |
| Program     After School Care       After School Care     Image: Care       Fee Schedule     Image: Care       Toddlers     Image: Care       Fee Tier     Image: Care       1st Fee     Image: Care       Guardian     Image: Care       Abby Marrows     Image: Care                                   |
| Program     NEW       After School Care     Image: Care       Fee Schedule     Image: Care       Toddlers     Image: Care       Fee Tier     Image: Care       1st Fee     Image: Care       Guardian     Image: Care       Abby Marrows     Image: Care       Start     End                             |
| Program     NEW       After School Care     Image: Care       Fee Schedule     Image: Care       Toddlers     Image: Care       Fee Tier     Image: Care       1st Fee     Image: Care       Guardian     Image: Care       Abby Marrows     Image: Care       Start     End       03:00 PM     06:00 PM |
| Program     NEW       After School Care     ▼       Fee Schedule     ▼       Toddlers     ▼       Fee Tier     1st Fee       1st Fee     ▼       Guardian     ↓       Abby Marrows     ▼       Start     End       03:00 PM     06:00 PM            Delete     ♥ Edit                                    |

Sessions added in error may be deleted by clicking the **Delete** button on the session:

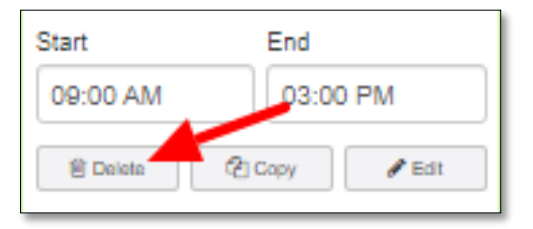

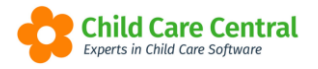

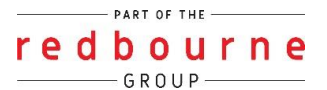

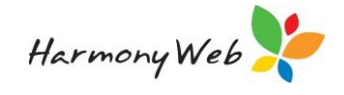

#### **Editing Sessions**

To edit further session settings, click the **Edit** button on the session. This will open the 'Edit Session' window:

| Edit Session fo                    | r Monday                     |             | ×                     |
|------------------------------------|------------------------------|-------------|-----------------------|
| General                            |                              |             |                       |
| Start                              | End                          | Subsidy Sch | eme                   |
| 07:00 AM                           | 09:00 AM                     | ССВ         |                       |
| This session is no                 | t eligible for subsidy       |             |                       |
| Transport                          |                              |             |                       |
| Transport Type                     | Pick Up Loca                 | ition       | Drop Off Location     |
| Both                               | <ul> <li>Redbourr</li> </ul> | ne State 💌  | Redbourne State 💌     |
| Fees<br>Program<br>Before School C | Fee Schedul<br>Toddlers      | e<br>₹      | Fee Tier<br>1st Fee • |
| Fee for Session \$ 100.00          | Zero Fee                     |             |                       |
| Override Fee S                     | chedule Rates                |             |                       |
| Overide Fixed                      | Fee                          |             |                       |
|                                    |                              |             | Close                 |

**General:** Times for the program will display here, the default subsidy will also pull through however can be changed.

**Transport:** If transport settings have been applied to the room, they will default on the session. The transport may be adjusted via the dropdown menus

Fees: Program, fee schedule and fee tier can be adjusted.

You can also apply a zero fee permanently on the booking. The hours of the session will still go to CCS however no fees will be calculated if this is ticked.

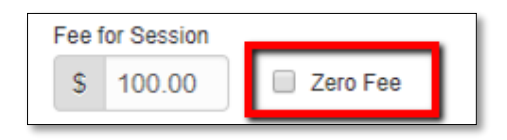

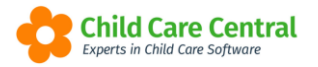

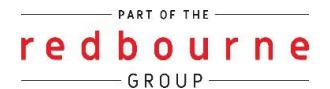

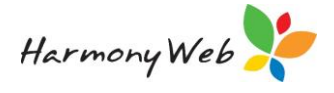

Fee's can also be overridden here on a permanent bases by ticking Override Fixed Fee and entering a fee.

| Overid    | e Fixed Fee |  |
|-----------|-------------|--|
| ee Overri | de          |  |
| \$        |             |  |

You will need to click the **save** button to save any updates made to the session settings.

#### <u>Casual Bookings</u>

In the event, that a child doesn't have any booked sessions and they are only coming on a casual bases you will still be required to create a blank booking like below:

| Cancel         Start Date       End Date       Default Program       Approval Date       Approved By       Template State       Status         28/05/2018       - Select -       -       28/05/18       Kristie-Lee Moyer       Approved       Active         Week 1 cmm         Outradiants with No Steestons         Default Program       Approved Date       Approved Py       Active       Approved Active         Outradiants with No Steestons         Default Transport Configuration         Transport Type       Both       Pick Up Location       Redbourne State Primary Schc •       Orop Off Location       Redbourne State Primary Schc •       Staturday       Staturday <t< th=""><th>Cancel Cancel Save</th><th>OSHC Room</th><th></th><th></th><th></th><th></th><th></th><th></th></t<>                                                                                                    | Cancel Cancel Save                                                                                                    | OSHC Room                       |                  |                              |                   |                                |                |              |
|----------------------------------------------------------------------------------------------------|----------------------------------------------------------------------------------------------------|---------------------------------|------------------|------------------------------|-------------------|--------------------------------|----------------|--------------|
| Start Date     End Date     Default Program     Approval Date     Approved By     Template State Status       28/05/2018     Select     28/05/18     Kristle-Lee Moyer     Active                                                                                                    | Approved By Template Status Kristie-Lee Moyer                                                                                                    | Edit Booking                    |                  |                              |                   |                                |                | Cancel 😫 Sav |
| 28/05/2018     Select     28/05/18     Kristle-Lee Moyer     Active       Week 1 Rew       Claardaans with No Sessions       Default Transport Configuration       Transport Type Both • Pick Up Location Redbourne State Primary Schc • Drop Off Location Redbourne State Primary Schc •       Monday       Tuesday     Wednesday       Thursday     Friday       Saturday                                                                                                    | Kristie-Lee Moyer     Approved     Active            Redbourne State Primary Schc           Friday         Saturday         Saturday         Sunday | Start Date End Date             | Default Program  | Appro                        | oval Date         | Approved By                    | Template State | Status       |
| Week 1         Immediate           Guardiana with No Sessions         Guardiana with No Sessions           Default Transport Configuration         Transport Configuration           Transport Type         Both <ul> <li>Pick Up Location</li> <li>Redbourne State Primary Schc                  <li>Drop Off Location</li> <li>Redbourne State Primary Schc                  </li> <li>Monday                 <li>Tuesday                 <li>Wednesday</li> <li>Thursday</li> <li>Friday</li> <li>Saturday</li> <li>Sunday</li> </li></li></li></ul>                                                                                                    | Redbourne State Primary Schr. •<br>Friday Saturday Sunday                                                                                           | 28/05/2018                      | Select           | • 28/                        | 05/18             | Kristie-Lee Moyer              | Approved       | Active       |
| Monday         Tuesday         Wednesday         Thursday         Friday         Saturday         Saturday <th< td=""><td>Redbourne State Primary Scht •<br/>Friday Saturday Sunday</td><td></td><td></td><td></td><td></td><td></td><td></td><td></td></th<> | Redbourne State Primary Scht •<br>Friday Saturday Sunday                                                                                            |                                 |                  |                              |                   |                                |                |              |
| Oluardians with No Sessions         Default Transport Configuration         Transport Type       Both <ul> <li>Pick Up Location</li> <li>Redbourne State Primary Schc</li> <li>Drop Off Location</li> <li>Redbourne State Primary Schc</li> <li>Monday</li> <li>Tuesday</li> <li>Wednesday</li> <li>Thursday</li> <li>Friday</li> <li>Saturday</li> <li>Sunday</li> </ul> <li>Saturday</li> <li>Sunday</li>                                                                                                    | ■ Delete       Redbourne State Primary Schc •       Friday     Sturday       +     +                                                                | Week 1 New                      |                  |                              |                   |                                |                |              |
| Default Transport Configuration         Transport Type       Both <ul> <li>Pick Up Location</li> <li>Redbourne State Primary Schc</li> <li>Drop Off Location</li> <li>Redbourne State Primary Schc</li> <li>Monday</li> <li>Tuesday</li> <li>Wednesday</li> <li>Thursday</li> <li>Friday</li> <li>Saturday</li> <li>Sunday</li> </ul> <li>The Solution</li>                                                                                                    | Redbourne State Primary Schr.  Friday Saturday Sunday                                                                                               | Guardians with No Sessions      |                  |                              |                   |                                |                | 😑 Delete     |
| Monday     Tuesday     Wednesday     Thursday     Friday     Saturday     Sunday                                                                                                    | Redbourne State Primary Schc  Friday Saturday Sunday + + +                                                                                          | Default Transport Configuration |                  |                              |                   |                                |                |              |
| Monday Tuesday Wednesday Thursday Friday Saturday Sund                                                                                                    | Friday Saturday Sunday                                                                                                    | Transport Type Both             | Pick Up Location | Redbourne State Primary Scho | Drop Off Location | Redbourne State Primary Schc • |                |              |
| Monday Tuesday Wednesday Thursday Friday Saturday Sund                                                                                                    | Friday Saturday Sunday                                                                                                    |                                 |                  |                              |                   |                                |                |              |
|                                                                                                    | + + +                                                                                                    | Monday                          | Tuesday          | Wednesday                    | Thursday          | Friday                         | Saturday       | Sunday       |
| + + + + + +                                                                                                    |                                                                                                    | +                               | +                | +                            | +                 | +                              | +              | +            |

NOTE: If this step is missed you will not be able to create casual daily sessions.

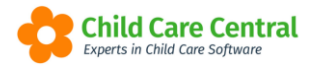

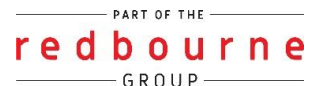

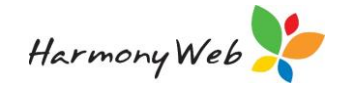

### **Rotating Bookings**

If the child is attending care on a rotating schedule, click the **+Add Week** button. This will add an additional week to the booking:

| Week 1                          |                                                                                                    |                    |                    |                          |          |            |
|---------------------------------|----------------------------------------------------------------------------------------------------|--------------------|--------------------|--------------------------|----------|------------|
| Guardiana with No Secolory      |                                                                                                    |                    |                    |                          |          | 1 Dente    |
|                                 |                                                                                                    |                    |                    |                          |          |            |
| Detault Transport Configuration |                                                                                                    |                    |                    |                          |          |            |
| Transport Type -Select 💙 Pick U | Jp Location - Select - V Drop Off Local                                                                                                    | ion -Seleci 💙      |                    |                          |          |            |
| Monday                          | Tuesday                                                                                                    | Wednesday          | Thursday           | Friday                   | Salurday | Bunday     |
| Program                         | +                                                                                                    | Program NEW        | +                  | Program NDW              | +        | +          |
| Mid Day Session                 |                                                                                                    | Mit Day Season     |                    | Mit Day Session          |          |            |
| Fee Schedule                    |                                                                                                    | Fee Schedule       |                    | Fee Schedule             |          |            |
| t Hours 🗸 🗸                     |                                                                                                    | t Haara 🗸 🗸        |                    | t Hours 🗸 🗸              |          |            |
| Fee Ter                         |                                                                                                    | Fee Ter            |                    | f ee Ter                 |          |            |
| Neggiane - 6 hours              |                                                                                                    | Neggiane - 6 hours |                    | Neggiane - 6 hours       |          |            |
| Andrew Blue                     |                                                                                                    | Andrew Blue        |                    | Andrew Blue              |          |            |
| Start End                       |                                                                                                    | Start End          |                    | Start End                |          |            |
| 09:00 AM 03:00 PM               |                                                                                                    | 03:00 PM           |                    | 09:00 AM 03:00 PM        |          |            |
| Biller                          |                                                                                                    | Biller             |                    | 🗑 Doleira 😵 Caryy 🖌 Lati |          |            |
|                                 |                                                                                                    |                    |                    |                          |          |            |
| +                               |                                                                                                    | +                  |                    | +                        |          |            |
|                                 |                                                                                                    |                    |                    |                          |          |            |
| Week 2 [Not                     |                                                                                                    |                    |                    |                          |          | •          |
|                                 |                                                                                                    |                    |                    |                          |          |            |
|                                 |                                                                                                    |                    |                    |                          |          |            |
| Guardiana with No Sessiona      |                                                                                                    |                    |                    |                          |          | 8 Delete   |
| Default Transport Configuration |                                                                                                    |                    |                    |                          |          |            |
| Terrent Leve Distances Ad Dist. | In Leasting Reduct Add Dave Officered                                                                                                    |                    |                    |                          |          |            |
| nangen type Participan 🔶 Picco  | - Land - Viewer - Andrewer - Andr |                    |                    |                          |          |            |
| Monday                          | Tuesday                                                                                                    | Wednesday          | Thursday           | Friday                   | Saturday | Bunday     |
| +                               | Program NEW                                                                                                    | +                  | Program NEW        | +                        | +        | +          |
|                                 | Mid Day Session                                                                                                    |                    | Mid Day Session    |                          |          |            |
|                                 | Fee Schedule                                                                                                    |                    | Fee Schedule       |                          |          |            |
|                                 | E rours                                                                                                    |                    | Franka V           |                          |          |            |
|                                 | Regiane - 6 hours                                                                                                    |                    | Reggiane - 6 hours |                          |          |            |
|                                 | Guardian                                                                                                    |                    | Guedian            |                          |          |            |
|                                 | Andrew Blue                                                                                                    |                    | Andrew Blue        |                          |          |            |
|                                 | Start End                                                                                                    |                    | Start End          |                          |          |            |
|                                 | D3:00 PM                                                                                                    |                    | 03:00 PM           |                          |          |            |
|                                 | 🗑 Dahra 🖉 Dayy 🖋 Ball                                                                                                    |                    | Biller Copy        |                          |          |            |
|                                 | +                                                                                                    |                    | +                  |                          |          |            |
|                                 |                                                                                                    |                    |                    |                          |          |            |
|                                 |                                                                                                    |                    |                    |                          |          | + Add Week |
|                                 |                                                                                                    |                    |                    |                          |          |            |

Add in the sessions required.

NOTE: The booking will then rotate this cycle beginning from the booking start date. You may add as many weeks as required.

Clicking the **delete** button will remove a week.

Once you have finished setting up the child's booking, click the **Save** button.

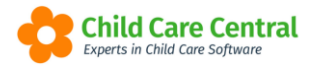

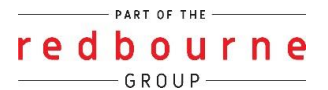

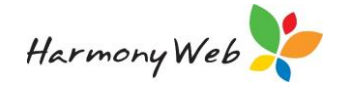

### Ending a Booking

You can end a booking in two ways through Bookings or through to the Child's Record.

#### Through Bookings

Click **child care** and select **bookings** find the booking in the list and click the **edit** button

| DOKINGS                                |                     |          |               |                   |            | Bookings    | Awaiting Approval | II Holiday | Periods Awaiting | Approval 📀 Ne          | w Bookir   |
|----------------------------------------|---------------------|----------|---------------|-------------------|------------|-------------|-------------------|------------|------------------|------------------------|------------|
| Search Keyword<br>Current Search Optio | - Sear              | ch Reset |               |                   |            |             |                   |            |                  | Displaying <b>20</b> o | out of 107 |
| Child O                                | Guardians           | Room     | Programs      | Active / Inactive | Date Rang  | je          | Default Program   | Status     | Approval Date    | Approval By            |            |
| a, aa                                  |                     | Koalas   |               | Active            | 13/05/2019 | 9 - ongoing |                   | Approved   | 10/05/2019       | RBSAdmin Admin         | 🖉 Edit     |
| asd, asd                               | Alex Mercer         | Koalas   | LDC - Koalas  | Active            | 13/05/2019 | 9 - ongoing | LDC - Koalas      | Approved   | 8/05/2019        | RBSAdmin Admin         | Edit       |
| b, bb                                  |                     | Joeys    |               | Active            | 13/05/2019 | 9 - ongoing |                   | Approved   | 10/05/2019       | RBSAdmin Admin         | Edit       |
| Bass, Child                            | Brice Ellison-9856  | Koalas   | LDC - Koalas  | Active            | 25/06/2018 | B - ongoing | LDC - Koalas      | Approved   | 1/07/2018        | kmoyer                 | 🖉 Edit     |
| Bass, Child                            | Brice Ellison-9856  | Possums  | LDC - Possums | Active            | 22/10/2018 | B - ongoing |                   | Approved   | 23/10/2018       | kmoyer                 | Edit       |
| Bass, Child                            | Brice Ellison-9856  | Joeys    | LDC - Joeys   | Active            | 8/04/2019  | - ongoing   | LDC - Joeys       | Approved   | 11/04/2019       | Role Test              | Edit       |
| Bass, Lisa                             | Frederick Bass-2751 | Possums  | Banana        | Active            | 25/02/201  | 9 - ongoing | Banana            | Approved   | 27/02/2019       | kmoyer                 | Edit       |
| Bass, Lisa                             |                     | Joeys    |               | Active            | 29/04/201  | 9 - ongoing | LDC - Joeys       | Approved   | 26/04/2019       | RBSAdmin Admin         | Edit       |
| Bass, Lisa                             |                     | Koalas   |               | Active            | 22/04/2019 | 9 - ongoing | LDC - Koalas      | Approved   | 26/04/2019       | kmover                 | TH Edg     |

Scroll down to your template and enter an end date

| dit Booking |          |                 |         |
|-------------|----------|-----------------|---------|
| Start Date  | End Date | Default Program | Approva |
| 26/02/2018  |          | Select          | ₹ 12/04 |

Once the end date has come to pass, the booking status will change to **inactive** and no further sessions will be generated for dates after the end date.

Inactive bookings will only display on the bookings page when specifically searched for:

| Search Keyword       | •                   | Search | Reset   |
|----------------------|---------------------|--------|---------|
| Other Options        |                     | : All  |         |
| Starting on or after | Ending on or before |        |         |
|                      |                     | R      | oom     |
| Status               | State               | BI     | ue Room |
| Active •             | All 👻               |        |         |
| Both                 |                     | Ye     | ellow   |
| Active               | -                   | R      | oom     |
| Brenton, Lliv Ca     | sev Brenton         | 0      | SHC     |

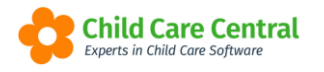

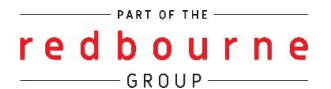

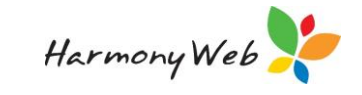

#### Through Children's record

Select **Childcare**, then **children**, search for the child then click **edit** to go into the child's record

- 1. Click on the Booking Tab
- 2. Click on the room name
- 3. Find the Active Booking and Click Edit.

| noral Dataile                          | Cubeidiae   | Neede | Immunications     | Medications | Alerte         | Pre School | Rockings | Guardiane  | COMS Enrolmente | CCS Eprolmente | Door   | Portfolio  | Timesheate | Poome     |     |
|----------------------------------------|-------------|-------|-------------------|-------------|----------------|------------|----------|------------|-----------------|----------------|--------|------------|------------|-----------|-----|
| ierai Detalis                          | Subsidies   | Neeus | minumsauons       | Medications | Alerts         | F16-301001 | Dookings | Guardians  | COMS Enforments | CCS Enforments | DOUS   | Fortiolio  | Timesneets | Rooms     |     |
| oking Det                              | ails        |       |                   |             |                |            |          |            |                 |                |        |            |            | 🕀 New     | Boo |
| Weekly For                             | ecast       |       |                   |             |                |            | May 13   | - May 19   |                 |                |        |            | •          | This Week | ¢ . |
| м                                      | on 13/5     |       | Tue 14/5          |             | Wed 15/5       |            | Thu      | 16/5       | Fri 17/5        |                | Sat 18 | 8/5        | S          | un 19/5   |     |
| 8:00 A                                 | M - 6:00 PM |       |                   | 8:          | 00 AM - 6:00   | PM         |          |            |                 |                |        |            |            |           |     |
| Room: Koala                            | ;           |       |                   | Room: H     | Koalas         |            |          |            |                 |                |        |            |            |           |     |
|                                        | C - Koalas  |       |                   | Program     | n: LDC - Koala | s          |          |            |                 |                |        |            |            |           |     |
| Program: LD                            | w Moreor    |       |                   | Guardia     | n: Alex Merce  |            |          |            |                 |                |        |            |            |           |     |
| Program: LD<br>Guardian: Ale           |             |       |                   |             |                |            |          |            |                 |                |        |            |            |           |     |
| Program: LD<br>Guardian: Ak            | 2           |       |                   |             |                |            |          |            |                 |                |        |            | _          |           |     |
| Program: LD<br>Guardian: Ak<br>Koalas  | 2           |       |                   |             |                |            |          |            |                 |                |        |            | 3          |           |     |
| Program: LD<br>Guardian: Ale<br>Koalas | Guardian    | 15    | Active / Inactive | Dat         | e Range        |            | Defau    | It Program | Status          | Approval Date  |        | Approval B | у,         |           |     |

Scroll down to your template and enter an end date

| dit Booking |          |   |                 |   |         |
|-------------|----------|---|-----------------|---|---------|
| Start Date  | End Date |   | Default Program |   | Approva |
| 26/02/2018  |          | - | Select          | * | 12/04   |

Once a date has been selected, click the **save** button.

Once the end date has come to pass, the booking status will change to **inactive** and no further sessions will be generated for dates after the end date.

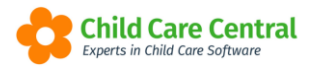

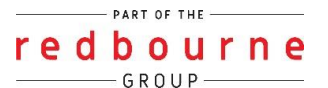

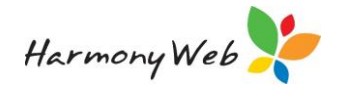

### <u>Weekly Forecast</u>

Once the booking has been saved make sure you refresh your page to see the updated weekly forecast.

| ekly Forecast May 28 - Jun 3 |          |          |          |         |         | < This Week |  |  |
|------------------------------|----------|----------|----------|---------|---------|-------------|--|--|
| Mon 28/5                     | Tue 29/5 | Wed 30/5 | Thu 31/5 | Fri 1/6 | Sat 2/6 | Sun 3/6     |  |  |
| 7:00 AM - 9:00 AM            |          |          |          |         |         |             |  |  |
| om: OSHC Room                |          |          |          |         |         |             |  |  |
| ogram: Before School Care    |          |          |          |         |         |             |  |  |
| ardian: Abby Marrows         |          |          |          |         |         |             |  |  |
| 3:00 PM - 6:00 PM            |          |          |          |         |         |             |  |  |
| om: OSHC Room                |          |          |          |         |         |             |  |  |
| ogram: After School Care     |          |          |          |         |         |             |  |  |
| ardian: Abby Marrows         |          |          |          |         |         |             |  |  |
|                              |          |          |          |         |         |             |  |  |
|                              |          |          |          |         |         |             |  |  |
|                              |          |          |          |         |         |             |  |  |

If the child is booked in more than one room then the sessions will also be colour coded by room in the weekly forecast, where more than one room is in use on the booking:

| Mon 28/5                                                                 | Tue 29/5                                                              |
|--------------------------------------------------------------------------|-----------------------------------------------------------------------|
| 7:00 AM - 9:00 AM                                                        | 7:00 AM - 10:00 AM                                                    |
| Room: OSHC Room<br>Program: Before School Care<br>Guardian: Abby Marrows | Room: Green Room<br>Program: Morning Babies<br>Guardian: Abby Marrows |
| 3:00 PM - 6:00 PM                                                        |                                                                       |
| Room: OSHC Room<br>Program: Afler School Care<br>Guardian: Abby Marrows  |                                                                       |

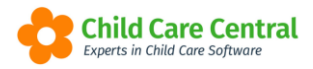

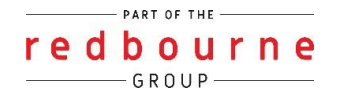

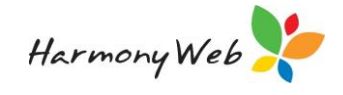

# BOOKINGS

## Troubleshooting

**Issue:** I'm trying to create a new booking and getting an error saying it's overlapping e.g.:

| reate booking                                      |                                 |
|----------------------------------------------------|---------------------------------|
| The start date for the new template overlaps a tem | plate that starts on 9/11/2020. |
| Child *                                            |                                 |
| Kailum Bradford x v                                |                                 |
| Start Date *                                       | End Date                        |
| 04/01/2021                                         |                                 |
| Room *                                             | Default Program                 |
| Starfish Room - 0-1yrs                             | Starfish *                      |
|                                                    |                                 |
|                                                    | Cancel Create                   |

**Resolution:** The error message is correct, a booking with this child/room combination already exists. Navigate to the child record and into the booking tab, then click on the room name and have a look at the history of bookings:

| KAILUM BRAD                                                                | DFORD                                                 |                                                                                                    |                                                                                                 |             |                                                                                                    |         |                                                                                                    | View All Booking | Create Enrolment Confirmation | Create Enrolment | New Booking |
|----------------------------------------------------------------------------|-------------------------------------------------------|----------------------------------------------------------------------------------------------------|-------------------------------------------------------------------------------------------------|-------------|----------------------------------------------------------------------------------------------------|---------|----------------------------------------------------------------------------------------------------|------------------|-------------------------------|------------------|-------------|
| Weekly Forecast                                                            | Weekly Forecast Jan 4 - Jan 10 <                      |                                                                                                    |                                                                                                 |             |                                                                                                    |         |                                                                                                    | This Week >      |                               |                  |             |
| м                                                                          | lon 4/1                                               | Tue 5/1                                                                                                    | Wed 6/1                                                                                         |             | Thu 7/1                                                                                               |         | Fri 8/1                                                                                             |                  | Sat 9/1                       | Sun 10/1         |             |
| 6.00 A<br>Room: Dolphins Room<br>Program: Dolphins<br>Guardian: Kaya Bradt | M - 6 00 PM<br>14-5yrs<br>and<br>Startish Room - 0-1y | Born: Starton Con - O tys<br>Program: Starton<br>Program: Starton<br>Generation Starton<br>Generation Starton | 6 00 AM - 6 00 PM<br>Room: Dolphins Room 4-Byts<br>Program: Dolphins<br>Gwardian: Kaya Bradterd |             | 6 00 AM + 6 00 PM<br>Reom: Startish Reom - 0 Tyrs<br>Programe: Garantish<br>Glaardkan: Henry Bractord |         | 6 00 AM = 6 00 PM<br>Room: Starfish Room = 0-1yes<br>Program: Starfish<br>Gewellian: Henry Bradford |                  |                               |                  |             |
| Sessions                                                                   | Guardians                                             |                                                                                                    | Active / Inactive                                                                               | Date Bang   | 0                                                                                                    | Detau   | It Program SI                                                                                       | atus             | Approval Date App             | roval By         |             |
| 4                                                                          | Kaya Bradford                                         |                                                                                                    | Inactive                                                                                        | 31/08/2020  | - 8/11/2020                                                                                           | Starfis | n 🔼                                                                                                 | provod           | 23/09/2020 Kylie              | 0.0              | CP Edit     |
| 3                                                                          | Kaya Bradford,Henry B                                 | Bradford                                                                                                    | Activo                                                                                          | 9/11/2020 - | ongoing                                                                                               | Starfis | n 🗖                                                                                                 | grovad           | 20/11/2020 Clar               | e M              | OF Edit     |
|                                                                            |                                                       |                                                                                                    |                                                                                                 |             |                                                                                                    |         |                                                                                                    |                  |                               |                  |             |

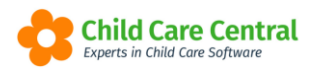

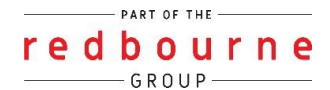

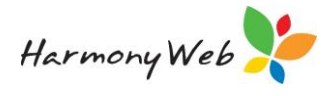

Issue: When I'm adding a session, the parent I need isn't an option to choose from

| Mor          | nday     |     |
|--------------|----------|-----|
| Program      |          | NEW |
| Jellyfish    |          | ~   |
| Fee Schedule |          |     |
| Dolphins     |          | ~   |
| Fee Tier     |          |     |
| Main Fee     |          | ~   |
| Guardian     |          |     |
| Select       |          | ~   |
| - Select -   | L119     |     |
| 06:00 AM     | 06:00 PM |     |

**Resolution:** This can be due to 2 reasons:

1. The parent isn't active. Navigate to the parent record to check if they

| First Name *    | Middle Name | Surname * |
|-----------------|-------------|-----------|
| Kaya            |             | Bradford  |
| Date Of Birth * | CRN         | IsActive  |
| 04/09/1962      |             | YES       |

2. The parent isn't linked. To check this, navigate to the child record – click on the guardian's tab:

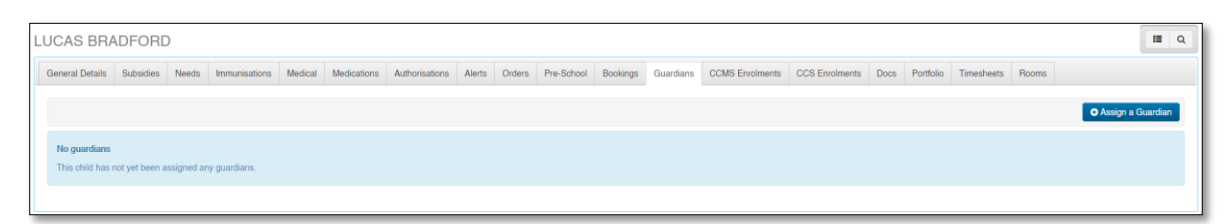

If the parent hasn't been linked, click on Assign a Guardian and follow the prompts.

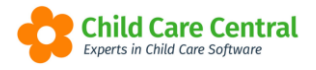

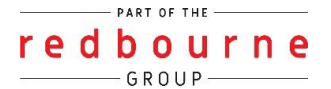

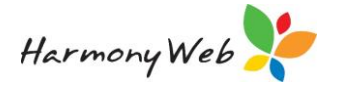

**Issue:** When I'm adding a session, the new fee schedule I created isn't available to select.

**Resolution:** This will be due to the fee schedule start date is in advance to your booking start date.

Go into Child Care – fee schedules – find the fee schedule – click edit – click correct mistake - and change the effective date.

| FEE SCHEDULE                  |                                                 |                         |                              |               |
|-------------------------------|-------------------------------------------------|-------------------------|------------------------------|---------------|
| You are changing a current fe | ee schedule! All the changes you make will be r | reflected immediately i | in the timesheets.           |               |
| Effective Date                | Name                                            |                         | Std. Hour Calculation Method | Tier Based on |
| 30/12/2019                    | After School Care                               | A                       | Daily                        | Session       |
|                               |                                                 |                         |                              |               |

**Issue:** I entered the incorrect start date

**Resolution:** You can edit the booking and alter the start date after creation either from the Bookings or from the child's profile.

Please follow the steps below:

Through Bookings

- 1. Click the Childcare menu
- 2. Select Bookings
- 3. Use the search keyword option to find the booking
- 4. Click edit
- 5. Change the start date
- 6. Save

Through Child's Record

- 1. Click the Childcare menu
- 2. Select Children
- 3. Use the search keyword option to find the child
- 4. Navigate to the booking tab and find the booking
- 5. Click edit
- 6. Change the start date
- 7. Save